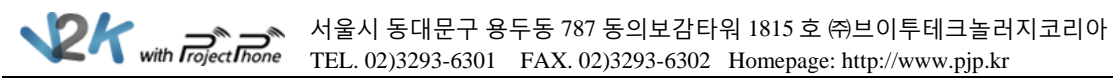

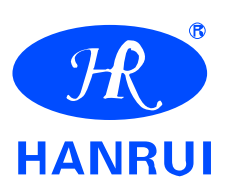

# **Color Video Camera**

# 드라이버 설치 매뉴얼

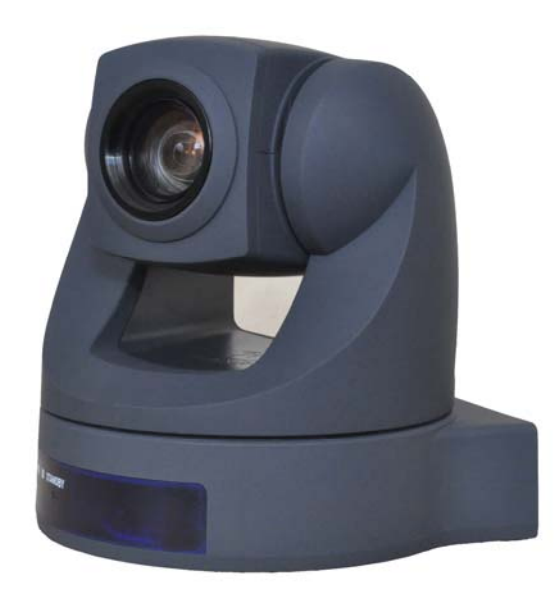

# HR-6305

서울시 동대문구 용두동 787 동의보감타워 1815 호 ㈜브이투테크놀러지코리아
 TEL. 02)3293-6301 FAX. 02)3293-6302 Homepage: http://www.pjp.kr

#### ● 목 차

| 1. | 드라이버 다운               | 3  |
|----|-----------------------|----|
| 2. | Windows XP 드라이버 설치    | 4  |
|    | 자동 설치                 | 4  |
|    | 수동 설치                 | 5  |
| 3. | Windows Vista 드라이버 설치 | 8  |
|    | 자동 설치                 | 5  |
|    | 수동 설치                 | 6  |
| 4. | Windows 7 드라이버 설치     | 10 |
|    | 자동 설치                 | 13 |
|    | 수동 설치                 | 14 |
| 5. | 설치 후 카메라 영상 확인        | 14 |

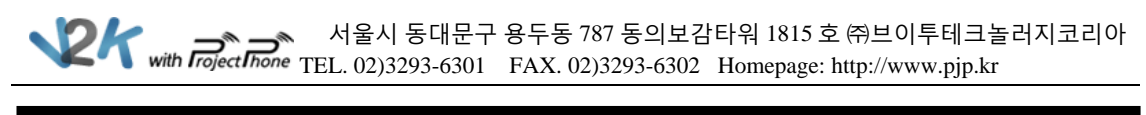

# 1. 드라이버 다운

- 1. HR-6305 드라이버를 다운 받기 위해 HR-6305 홈페이지에 접속한다. ☞ 홈페이지 주소: <u>http://www.pjp.kr</u>
- 홈페이지 접속 후 'Download → Application'으로 이동하면 [그림 1-1]의 화면처럼 "PTZ 카메라 드라이버"가 나타나는데 해당 OS 에 맞는 드라이버를 선택하여 다운 받는다.

| bout Project Phone |                                                     | Product                                                                                                    | Downi                                                                     | oad                                                                                                    | Customer Service                                                                                                    | Col                                                                                                    | mpany Inf                                         |
|--------------------|-----------------------------------------------------|----------------------------------------------------------------------------------------------------|---------------------------------------------------------------------------|----------------------------------------------------------------------------------------------------|----------------------------------------------------------------------------------------------------|----------------------------------------------------------------------------------------------------|---------------------------------------------------|
| d                  | Home >                                              | Download > Apple 2                                                                                                    | plication                                                                 |                                                                                                    |                                                                                                    | 105                                                                                                    |                                                   |
|                    |                                                     |                                                                                                    |                                                                           |                                                                                                    |                                                                                                    |                                                                                                    |                                                   |
|                    | Appl                                                | ication                                                                                                    |                                                                           |                                                                                                    |                                                                                                    |                                                                                                    |                                                   |
| on                 |                                                     | Ê                                                                                                    |                                                                           |                                                                                                    |                                                                                                    |                                                                                                    |                                                   |
| otos               | 2                                                   |                                                                                                    |                                                                           |                                                                                                    |                                                                                                    | and a                                                                                                    |                                                   |
|                    | <                                                   |                                                                                                    |                                                                           | 10                                                                                                    |                                                                                                    |                                                                                                    | ≥                                                 |
|                    |                                                     |                                                                                                    |                                                                           | D 2011D                                                                                                 | D ID 2511D                                                                                                    |                                                                                                    |                                                   |
|                    |                                                     |                                                                                                    |                                                                           |                                                                                                    |                                                                                                    |                                                                                                    |                                                   |
|                    |                                                     |                                                                                                    |                                                                           |                                                                                                    |                                                                                                    |                                                                                                    |                                                   |
|                    |                                                     |                                                                                                    |                                                                           |                                                                                                    |                                                                                                    |                                                                                                    |                                                   |
|                    | O PJP                                               | Series                                                                                                    |                                                                           |                                                                                                    |                                                                                                    |                                                                                                    |                                                   |
|                    | O PJP                                               | Series                                                                                                    | -                                                                         | 4 - 10 - 45                                                                                             | Loss 0 Dhatas                                                                                                    | 0.1.1-                                                                                                    |                                                   |
|                    | D PJP                                               | Series                                                                                                    | Firmware                                                                  | Application                                                                                             | Icon&Photos                                                                                                    | Catalog                                                                                                    |                                                   |
|                    | D PJP<br>M<br>번호                                    | Series<br>Ianual<br>분류                                                                                                    | Firmware<br>상품명                                                           | Application                                                                                             | Icon&Photos<br>제목                                                                                                    | Catalog<br>등록일                                                                                                    | 조회                                                |
|                    | D PJP<br>M<br>번호<br>8                               | Series<br>Ianual<br>분류<br>Application                                                                                                    | Firmware<br>상품명<br>ALL                                                    | Application<br>PTZ카메라 드리                                                                                | Icon&Photos<br>제목<br>라이버_(Win7)                                                                                                    | Catalog<br>등록일<br>2012-08-21                                                                                                    | 조희<br>0                                           |
|                    | © PJP<br>M<br>변호<br>8<br>7                          | Series<br>Ianual<br>분류<br>Application<br>Application                                                                                                    | Firmware<br>상품명<br>ALL<br>ALL                                             | Application           PTZ카메라 드리           PTZ카메라 드리                                                     | Icon&Photos<br>제목<br>같이버_(Win7)<br>같이버_(Vista)                                                                                                    | Catalog<br>등록일<br>2012-08-21<br>2012-01-18                                                                                                    | 조회<br>0<br>109                                    |
|                    | D PJP<br>M<br>번호<br>8<br>7<br>6                     | Series<br>anual 문류<br>Application<br>Application<br>Application                                                                                                    | Firmware<br>상품명<br>ALL<br>ALL<br>ALL                                      | Application           PTZ카메라 드리           PTZ카메라 드리           PTZ카메라 드리                                 | Icon&Photos           제목           라이버_(Win7)           라이버_(Vista)           라이버_(XP)                                                                                                    | Catalog<br>등록일<br>2012-06-21<br>2012-01-18<br>2012-01-18                                                                                                    | 조희<br>0<br>109<br>110                             |
|                    | D PJP<br>M<br>번호<br>8<br>7<br>8<br>5                | Series<br>Anual<br>분류<br>Application<br>Application<br>Application                                                                                                    | Firmware<br>상품명<br>ALL<br>ALL<br>ALL<br>PJP-20UR                          | Application                                                                                             | Icon&Photos           제목           감이버_(Win7)           감이버_(Vista)           감이버_(XP)                                                                                                    | Catalog<br>등록일<br>2012-08-21<br>2012-01-18<br>2012-01-18                                                                                                    | 조희<br>0<br>109<br>110<br>229                      |
|                    | ■ PJP<br>M<br>번호<br>8<br>7<br>6<br>5<br>4           | Series<br>anual 로류<br>Application<br>Application<br>Application<br>Application                                                                                                    | Firmware<br>상품명<br>ALL<br>ALL<br>ALL<br>PJP-20UR<br>PJP-25UR              | Application<br>PTZ카메라 드리<br>PTZ카메라 드리<br>PTZ카메라 드리<br>Daisy Chain 드<br>컨트롤러 소프트                         | Icon&Photos           제목           감이버_(Win7)           감이버_(Vista)           감이버_(XP)           라이버                                                                                                    | Catalog           등록일           2012-00-21           2012-01-18           2012-01-18           2012-01-11                                                                                     | 조희<br>0<br>109<br>110<br>229<br>183               |
|                    | ♥ PJP<br>M<br>번호<br>8<br>7<br>6<br>5<br>4<br>3      | Series<br>Annual<br>로류<br>Application<br>Application<br>Application<br>Application<br>Application                                                                                                    | Firmware<br>상품명<br>ALL<br>ALL<br>ALL<br>PJP-20UR<br>PJP-25UR<br>PJP-50USB | Application<br>PTZ카메라 드리<br>PTZ카메라 드리<br>PTZ카메라 드리<br>Daisy Chain 드<br>컨트롤러 소프트<br>펌웨어 업데이트             | Icon&Photos           제목           제목           값이버_(Win7)           값이버_(Vista)           값이버_(XP)           라이버           값이버           값이버           값이버_(XP)           급웨어           들 소프트웨어_(Win 2000) | Catalog<br>등록일<br>2012-08-21<br>2012-01-18<br>2012-01-18<br>2012-01-11<br>2012-01-11                                                                                                    | 조희<br>0<br>109<br>110<br>229<br>183<br>135        |
|                    | ♥ PJP<br>M<br>번호<br>8<br>7<br>6<br>5<br>4<br>3<br>2 | Series Anual       Eq.       Application       Application       Application       Application       Application       Application       Application       Application       Application       Application       Application       Application | Firmware 성품명 시 시 시 시 시 시 시 시 시 시 시 시 시 시 시 시 시 시 시                        | Application<br>PTZ카메라 드리<br>PTZ카메라 드리<br>PTZ카메라 드리<br>Daisy Chain 드<br>컨트롤러 소프트<br>펌웨어 업데이트<br>포위아 업데이트 | Icon&Photos           계목           계약           감이버_(Win7)           감이버_(Vista)           감이버_(XP)           라이버_(XP)           라이버           로이버           로이버           로이버           로이버                | Catalog           등록일           2012-08-21           2012-01-18           2012-01-18           2012-01-11           2012-01-11           2012-01-11           2012-01-11           2012-01-11 | 조희<br>0<br>109<br>110<br>229<br>183<br>135<br>142 |

[그림 1-1]

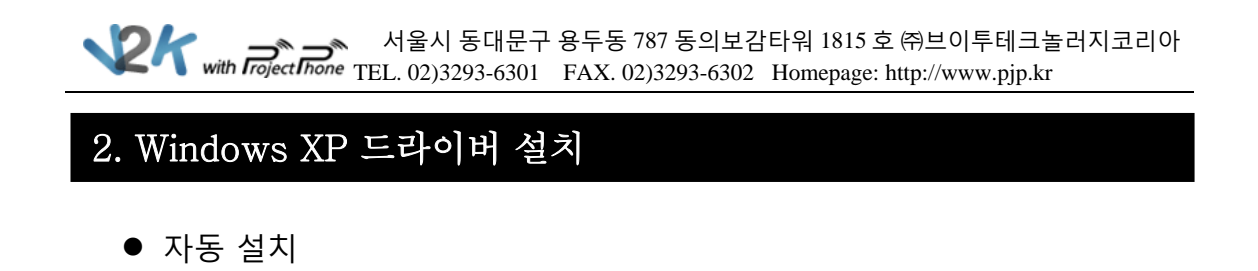

1. Windows XP 용 드라이버를 다운 받은 후 압축을 풀고 해당 폴더로 이동하면 [그림 2-1]의 'Setup' 이라는 설치 파일이 보인다.

이 'Setup' 파일을 클릭하면 자동 설치 마법사가 시작한다.

| Hanc      | yCap_Driver_XP 🕨   | → HandyCap_Driver_XP → · · · · · · · · · · · · · · · · · · |                |        |  |  |
|-----------|--------------------|------------------------------------------------------------|----------------|--------|--|--|
| 구성 🔻 라이브러 | 리에 포함 ▼ 공유 대상 ▼ 굽기 | 새 폴더                                                       |                |        |  |  |
| 🚖 즐겨찾기    | 이름                 | 수정한 날짜                                                     | 유형             | 크기     |  |  |
| 🚺 다운로드    | 🍌 Driver           | 2012-06-21 오후                                              | 파일 폴더          |        |  |  |
| 📃 바탕 화면   | 👜 data1            | 2006-06-07 오전                                              | ALZip CAB File | 1,151K |  |  |
| 🗓 최근 위치   | 🗟 data1            | 2006-06-07 오전                                              | HDR 파일         | 59K    |  |  |
|           | 👼 data2            | 2006-06-07 오전                                              | ALZip CAB File | 7,089K |  |  |
| 詞 라이브러리   | ikernel.ex_        | 2002-07-25 오후                                              | EX_파일          | 339k   |  |  |
| 📑 문서      | lavout.bin         | 2006-06-07 오전                                              | BIN 파일         | 1K     |  |  |
| 비디오       | 🛃 Setup            | 2001-04-11 오후                                              | 응용 프로그램        | 163K   |  |  |
| 📄 사진      | Setup              | 2006-06-07 오전                                              | 구성 설정          | 18     |  |  |
| d) 음악     | setup.inx          | 2006-01-04 오후                                              | INX 파일         | 141    |  |  |

[그림 2-1]

2. 자동 설치 중 [그림 2-2]의 화면이 나타났다면 수동으로 드라이버를 설치해야 한다.

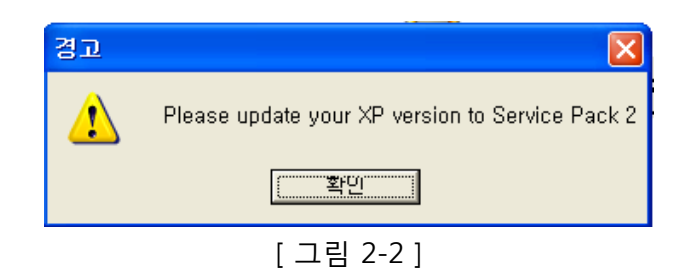

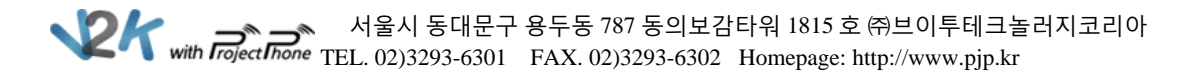

- 수동 설치
- '제어판 → 장치 관리자'로 이동하면 [그림 2-3]의 화면이 나타난다.
   여기서 HR-6305 에 해당하는 장치에 마우스 오른쪽 클릭을 하면
   '드라이버 업데이트(P)'라는 항목이 나타난다.

| 📙 컴퓨터 괄리 💦 📃 🗖 🔀                                                                                                    |                                                                                                    |                                                                |       |  |  |
|----------------------------------------------------------------------------------------------------|----------------------------------------------------------------------------------------------------|----------------------------------------------------------------|-------|--|--|
| 🗐 파일(E) 동작( <u>A</u> ) 보기( <u>V</u> ) 창(                                                                                                    | ₩) 도움말( <u>H</u> )                                                                                                    |                                                                | _ 8 × |  |  |
|                                                                                                    | 2 🕿 🗶 😹                                                                                                    |                                                                |       |  |  |
| <ul> <li>■ 컴퓨터 관리(로컬)</li> <li>■ 신스템 도구</li> <li>● 10 이벤트 뷰어</li> <li>● 28 유 플더</li> <li>● 27 유 플더</li> <li>● 27 유 플더</li> <li>● 28 유 플더</li> <li>● 27 유 플더</li> <li>● 27 유 플더</li> <li>● 28 유 프로그램</li> </ul> | ■         LUNX           ■         네트워크 아랍터           ●         디스클레이 아랍터           ●         □ 스를레이 아랍터           ●         마우스 및 기타 포인팅 장치           ●         메모리 기술 드라이버           ●         모니터           ●         모니터           ●         오니터           ●         오니터           ●         오니터           ●         오니터           ●         오니터           ●         오니터           ●         아이지 장치           ●         오이지징 장치           ●         이지장 장치           ●         이지장 아리           ●         기는           ●         지정소 볼륨           ●         지장소 볼륨           ●         지장소           ●         기도           ●         Bluetooth 라디니           ●         IDE ATA/ATAT | : 롤러<br>업데이트( <u>P)</u><br>화( <u>D)</u><br>변경 사항 검색( <u>A)</u> |       |  |  |
|                                                                                                    |                                                                                                    |                                                                |       |  |  |
| [그림 2-3]                                                                                                    |                                                                                                    |                                                                |       |  |  |

\_\_\_\_\_

 2. [그림 2-3]의 '드라이버 업데이트(P)'를 클릭하면 [그림 2-4]의 화면이 나타난다.
 여기서 '목록 또는 특정 위치에서 설치(고급)(S)'의 항목을 선택하고 '다음(N)'을 클릭한다.

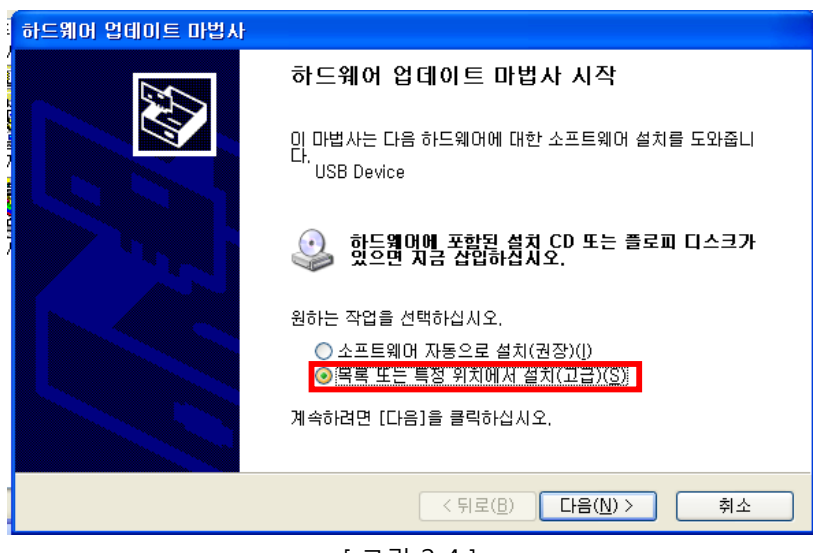

[그림 2-4]

★ 서울시 동대문구 용두동 787 동의보감타워 1815 호 ㈜브이투테크놀러지코리아 TEL. 02)3293-6301 FAX. 02)3293-6302 Homepage: http://www.pjp.kr

3. [그림 2-5]의 화면이 나타나면 '찾아보기(R)'를 클릭하여 HR-6305 드라이버가 있는 폴더를 선택한다.

| 하드웨어 업데이트 마법사                                                                                                    |  |  |  |  |
|----------------------------------------------------------------------------------------------------|--|--|--|--|
| 검색 및 설치 옵션을 선택하십시오.                                                                                                    |  |  |  |  |
| ⊙ 미 위치에서 가장 적합한 드라미버 검색(S)<br>마래 확인란을 사용하며 기본 검색 위치(로컬 경로 및 미동식 미디머)를 제한하거나 확장하십<br>시오, 검색한 것 중 최적의 드라미버를 설치할 것입니다.                                 |  |  |  |  |
| ✔ 미동식 미디어 검색(플로피, CD-ROM)( <u>M</u> )<br>✔ 검색할 때 다음 위치 포함( <u>O</u> ):<br>C:₩Documents and Settings₩룬시₩바탕 화면₩Han(✔ <mark>\$</mark> 찾마보기( <u>B</u> ) |  |  |  |  |
| ○ 검색 안 함. 설치할 드라이버를 직접 선택(D)<br>목록에서 장치 드라이버를 선택하려면 이 옵션을 선택하십시오. 사용자가 선택한 드라이버가<br>사용자 하드웨어에 가장 일치하는 것임을 보장하지 않습니다.                                |  |  |  |  |
| < 뒤로(B) 다음(N) > 취소                                                                                                    |  |  |  |  |

[ 그림 2-5 ]

4. 폴더를 선택 한 후 '다음(N)'를 누르면 설치가 진행되는데 설치 중에 [그림 2-6 ]의 화면이 나타나면 '계속(C)'을 선택하여 설치를 계속 진행한다.

| 하드웨어 설치 |                                                                                                    |  |  |
|---------|----------------------------------------------------------------------------------------------------|--|--|
| ⚠       | 다음 하드웨어에 대해 설치하고 있는 소프트웨어:<br>HANDY CAP                                                                                                    |  |  |
|         | Windows XP 호환성 확인을 위한 Windows 로고 테스트를 통과하<br>지 않았습니다. ( <u>이 테스트가 중요한 이유</u> )<br>소프트웨어 설치를 계속하면 현재 또는 나중의 시스템 작업을<br>손상하거나 불안정하게 만들 수 있습니다. 소프트웨어 설치를<br>중지하고 하드웨어 제조업체로 연락하여 Windows 로고 테스<br>트를 통과한 소프트웨어를 문의할 것을 적극 권장합니다. |  |  |
|         | 계속( <u>C</u> ) 설치 중지( <u>S</u> )                                                                                                    |  |  |

[그림 2-6]

《 사울시 동대문구 용두동 787 동의보감타워 1815 호 ㈜브이투테크놀러지코리아
 TEL. 02)3293-6301 FAX. 02)3293-6302 Homepage: http://www.pjp.kr

5. 설치가 완료되면 [그림 2-7]의 화면이 나타난다.

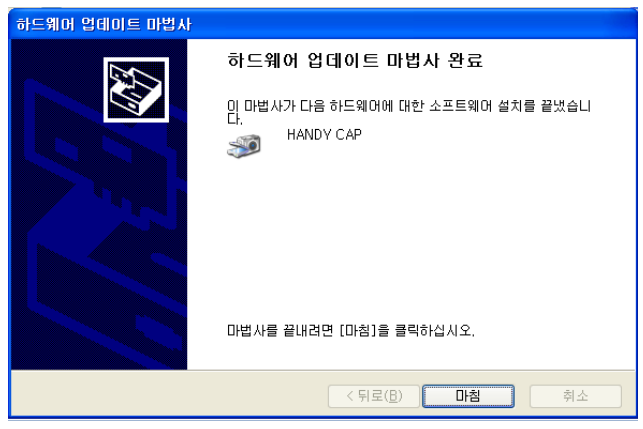

[그림 2-7]

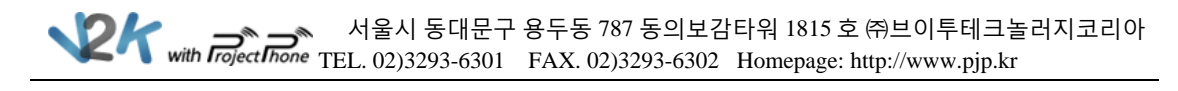

## 3. Windows Vista 드라이버 설치

- 자동설치
- 1. Windows Vista 용 드라이버를 다운 받은 후 압축을 풀고 해당 폴더로 이동하면

[그림 3-1]의 'Setup' 이라는 설치 파일이 보인다.

이 'Setup' 파일을 클릭하면 자동 설치 마법사가 시작한다.

| ⓒ                      |                                               |               |                |       |  |
|------------------------|-----------------------------------------------|---------------|----------------|-------|--|
| 구성 ▼ 라이브러리아            | 포함 🔻 공유 대상                                    | ▼ 굽기 새 폴더     |                |       |  |
| 🚖 즐겨찾기                 | 이름                                            | 수정한 날짜        | 유형             | 크기    |  |
| 🚺 다운로드                 | 🍌 DrvFile                                     | 2012-06-21 오후 | 파일 폴더          |       |  |
| 🔜 바탕 화면                | Data1                                         | 2007-01-23 오후 | ALZip CAB File | 328KB |  |
| 🗐 최근 위치                | <table-of-contents> data1</table-of-contents> | 2007-01-23 오후 | HDR 파일         | 11KB  |  |
|                        | 👼 data2                                       | 2007-01-23 오후 | ALZip CAB File | 698KB |  |
| 詞 라이브러리                | engine32                                      | 2004-07-16 오전 | ALZip CAB File | 451KB |  |
| 📑 문서                   | layout.bin                                    | 2007-01-23 오후 | BIN 파일         | 1KB   |  |
| 😸 비디오                  | 🔄 setup                                       | 2004-07-16 오전 | 응용 프로그램        | 115KB |  |
| 🔜 사진                   | setup.ibt                                     | 2007-01-23 오후 | IBT 파일         | 356KB |  |
| 👌 음악                   | Setup                                         | 2007-01-23 오후 | 구성 설정          | 1KB   |  |
|                        | setup.inx                                     | 2007-01-23 오후 | INX 파일         | 201KB |  |
| 📳 컴퓨터<br>🏝 로컬 디스크 (C:) |                                               |               |                |       |  |

[그림 3-1]

2. 자동 설치 마법사가 시작하면 [그림 3-2]의 화면이 나타나고 순서에 따라 설치를 진행하면 된다.

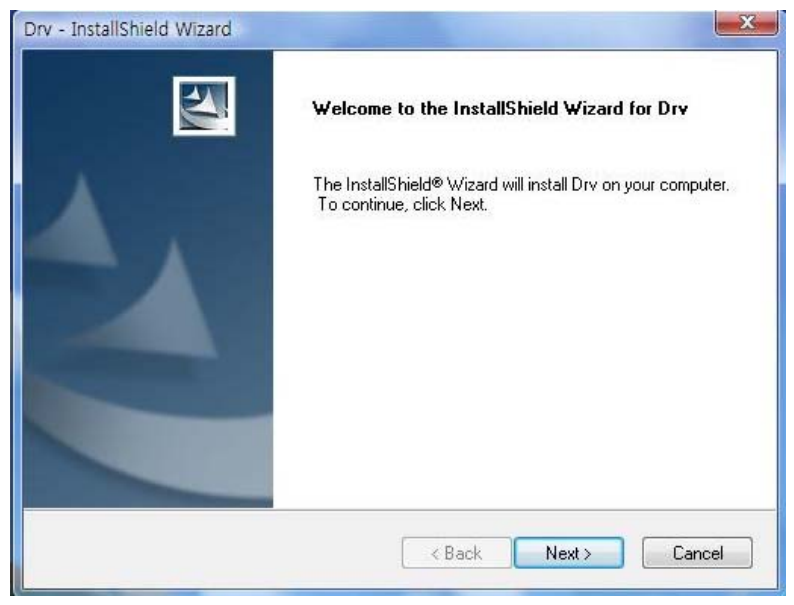

[그림 3-2]

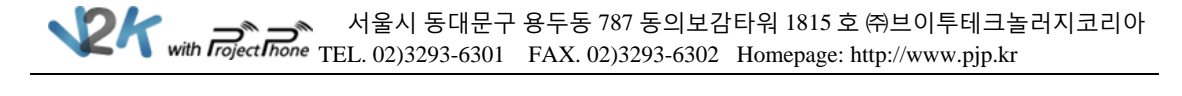

- 수동 설치
- '제어판 → 장치 관리자'로 이동하면 [그림 3-3]의 화면이 나타난다.
   여기서 HR-6305 에 해당하는 장치에 마우스 오른쪽 클릭을 하면
   '드라이버 업데이트(P)'라는 항목이 나타난다.

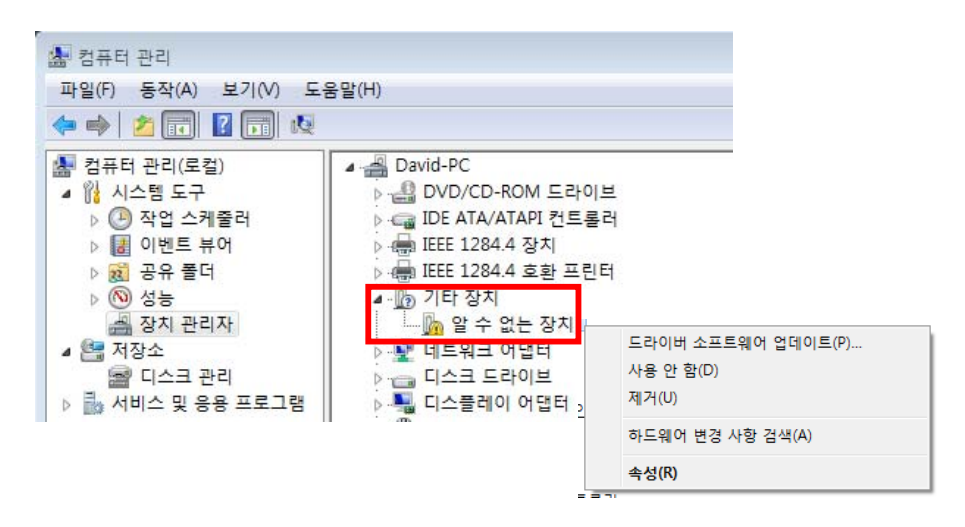

[그림 3-3]

2. [그림 3-3]의 '드라이버 업데이트(P)'를 클릭하면 [그림 3-4]의 화면이 나타난다.여기서 '컴퓨터에서 드라이버 소프트웨어 찾아보기(R)'을 클릭한다.

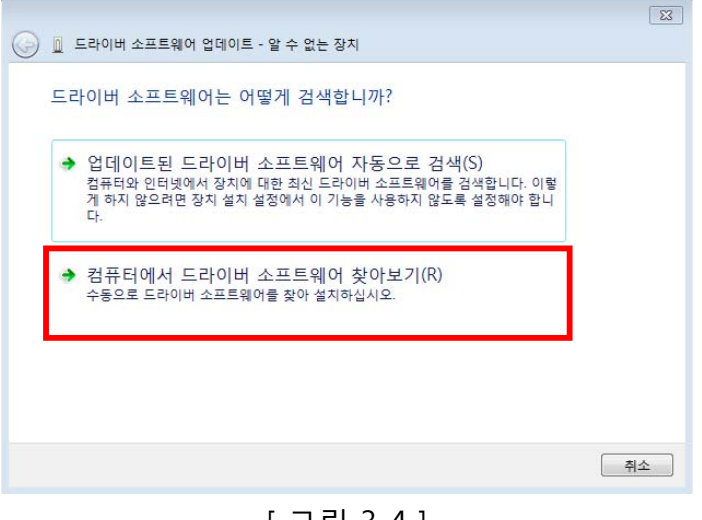

[그림 3-4]

사울시 동대문구 용두동 787 동의보감타워 1815 호 ㈜브이투테크놀러지코리아
 TEL. 02)3293-6301 FAX. 02)3293-6302 Homepage: http://www.pjp.kr
 Homepage: http://www.pjp.kr
 Homepage: http://www.pjp.kr
 Homepage: http://www.pjp.kr
 Homepage: http://www.pjp.kr
 Homepage: http://www.pjp.kr
 Homepage: http://www.pjp.kr
 Homepage: http://www.pjp.kr
 Homepage: http://www.pjp.kr
 Homepage: http://www.pjp.kr
 Homepage: http://www.pjp.kr
 Homepage: http://www.pjp.kr
 Homepage: http://www.pjp.kr
 Homepage: http://www.pjp.kr
 Homepage: http://www.pjp.kr
 Homepage: http://www.pjp.kr
 Homepage: http://www.pjp.kr
 Homepage: http://www.pjp.kr
 Homepage: http://www.pjp.kr
 Homepage: http://www.pjp.kr
 Homepage: http://www.pjp.kr
 Homepage: http://www.pjp.kr
 Homepage: http://www.pjp.kr
 Homepage: http://www.pjp.kr
 Homepage: http://www.pjp.kr
 Homepage: http://www.pjp.kr
 Homepage: http://www.pjp.kr
 Homepage: http://www.pjp.kr
 Homepage: http://www.pjp.kr
 Homepage: http://www.pjp.kr
 Homepage: http://www.pjp.kr
 Homepage: http://www.pjp.kr
 Homepage: http://www.pjp.kr
 Homepage: http://www.pjp.kr
 Homepage: http://www.pjp.kr
 Homepage: http://www.pjp.kr
 Homepage: http://www.pjp.kr
 Homepage: http://www.pjp.kr
 Homepage: http://www.pjp.kr
 Homepage: http://www.pjp.kr
 Homepage: http://www.pjp.kr
 Homepage: http://www.pjp.kr
 Homepage: http://www.pjp.kr
 Homepage: http://www.pjp.kr
 Homepage: http://www.pjp.kr
 Homepage: http://www.pjp.kr
 Homepage: http://www.pjp.kr
 Homepage: http://www.pjp.kr
 Homepage: http://www.pjp.kr
 Homepage: http://www.pjp.kr
 Homepage: http://www.pjp.kr
 Homepage: http://www.pjp.kr
 Homepage: http://www.pjp.kr
 Homepage: http://www.pjp.kr
 Homepage: http://www.pjp.kr
 Homepage: http://www.pjp.kr
 Homepage: http://www.pjp.kr
 Homepage: http://www.pjp.kr
 Homepage: http://www.pjp.kr
 Homepage: http://www.pjp.kr
 Homepage: http://wwww.pjp.kr

3. [그림 3-5]의 화면이 나타나면 '찾아보기(R)'를 클릭하여 HR-6305 드라이버가 있는 폴더를 선택한다.

|                                                                                                   | 폴더 찾아보기                          |
|---------------------------------------------------------------------------------------------------|----------------------------------|
| ⓒ ① 드라이버 소프트웨어 업데이트 - 알 수 없는 장치                                                                   | 하드웨어에 대한 드라이버가 들어 있는 폴더를 선택하십시오. |
| 컴퓨터에서 드라이버 소프트웨어를 찾아봅니다.                                                                          |                                  |
| 다음 위치에서 드라이버 소프트웨어 검색:                                                                            | > 20120619                       |
| (Buildedwidedwidedwidedwided)                                                                     | AnayCap_Driver_Vista             |
| → 컴퓨터의 장치 드라이버 목록에서 직접 선택(L)<br>이 목록에는 친자와 호환되는 설치 드라이버 소프트웨어 및 동일한 범주에서 모든 드라이버<br>소프트웨어를 표시합니다. |                                  |
| 다음(아) 취소                                                                                          | 폴더(F): UNIVEN<br>확인 취소           |
| [ - ]                                                                                             | 2 5 1                            |

[그림 3-5]

4. 폴더를 선택 한 후 '다음(N)'을 누르면 설치가 진행되는데 설치 진행 중에 [그림 3-8 ]의 화면이 나타나다.

여기서 '이 드라이버 소프트웨어를 설치합니다(I)'을 선택하여 설치를 진행한다.

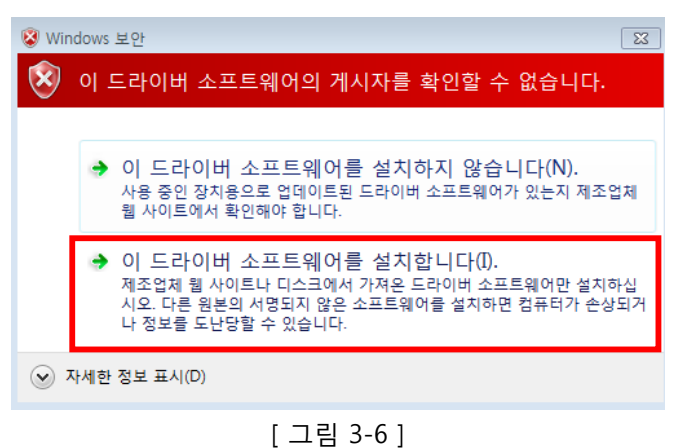

- [그림 5-0
- 5. 설치가 완료되면 [그림 3-9]의 화면이 나타난다.

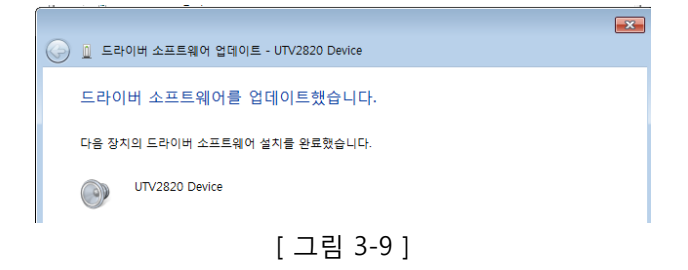

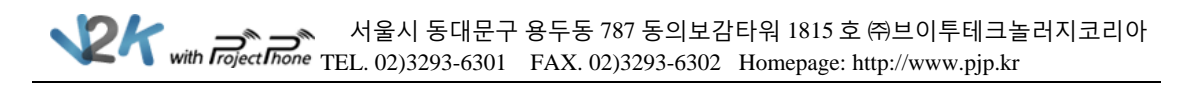

## 4. Windos7 드라이버 설치

- 자동설치
- 1. Windows Vista 용 드라이버를 다운 받은 후 압축을 풀고 해당 폴더로 이동하면

[그림 3-1]의 'Setup' 이라는 설치 파일이 보인다.

이 'Setup' 파일을 클릭하면 자동 설치 마법사가 시작한다.

|         | 에 포함 ▼ 공유 대상 ▼ 굽기 새    | 폴더            |                   |       |
|---------|------------------------|---------------|-------------------|-------|
| 😭 즐겨찾기  | 이름                     | 수정한 날짜        | 유형                | 크기    |
| 🚺 다운로드  | 0x0404                 | 2008-03-27 오후 | 구성 설정             | 71    |
| 🔜 바탕 화면 | 0x0409                 | 2008-03-27 오후 | 구성 설정             | 14    |
| 🗐 최근 위치 | 0x0412                 | 2008-03-27 오후 | 구성 설정             | 9     |
|         | 1028.mst               | 2011-06-23 오후 | MST 파일            | 47    |
| 潯 라이브러리 | 1033.mst               | 2011-06-23 오후 | MST 파일            | 41    |
| 📑 문서    | 1042.mst               | 2011-06-23 오후 | MST 파일            | 63    |
| 🚼 비디오   | 📴 Data1                | 2011-06-23 오후 | ALZip CAB File    | 320   |
| 🔚 사진    | 🕞 Driver Install 32bit | 2011-06-23 오후 | Windows Installer | 526   |
| 👌 음악    | Setup.dll              | 2011-06-23 오후 | 응용 프로그램 확장        | 1,734 |
|         | 📴 setup                | 2011-06-23 오후 | 응용 프로그램           | 589   |
| 1. 컴퓨터  | a Setup                | 2011-06-23 오후 | 구성 설정             | 3     |

[그림 4-1]

2. 자동 설치가 시작되면 맨 처음 [그림 3-2]의 화면처럼 언어를 선택하라고 나타난다. 해당 언어를 선택한다.

| 설치 언어 | 선택                           | × |
|-------|------------------------------|---|
| ٹ     | 설치하는 동안 사용할 언어를 마래에서 선택하십시오. |   |
|       | 한국어(대한민국) 🔹                  |   |
|       | 확인 취소                        |   |
|       | [그림 4-2]                     |   |

3. 해당 언어를 선택한 후 확인을 누르면 자동 설치가 이루어지는데, 설치 중에 [그림 4-3]의 화면이 나타난다. 이 때 '설치(I)'을 선택한 뒤 계속 진행한다.

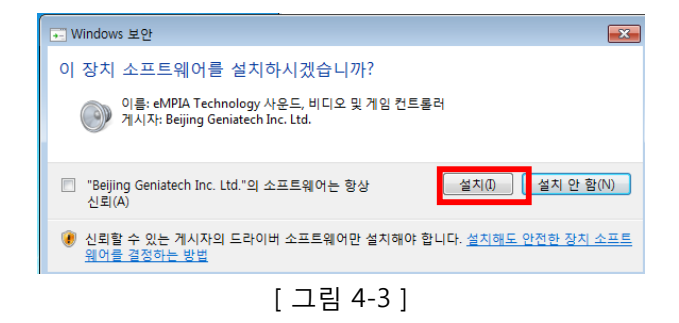

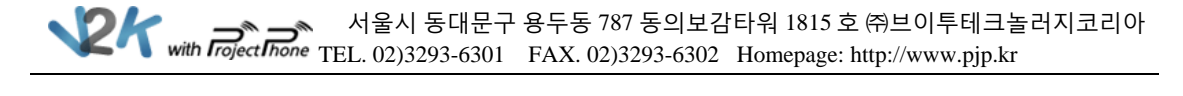

- 수동 설치
- '제어판 → 장치 관리자'로 이동하면 [그림 3-3]의 화면이 나타난다.
   여기서 HR-6305 에 해당하는 장치에 마우스 오른쪽 클릭을 하면
   '드라이버 업데이트(P)'라는 항목이 나타난다.

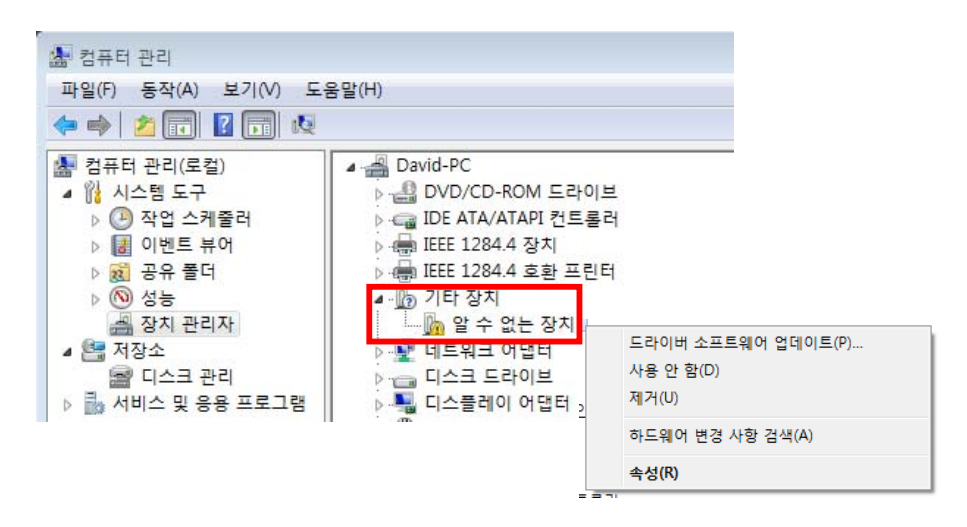

[그림 3-3]

2. [그림 3-3]의 '드라이버 업데이트(P)'를 클릭하면 [그림 3-4]의 화면이 나타난다.여기서 '컴퓨터에서 드라이버 소프트웨어 찾아보기(R)'을 클릭한다.

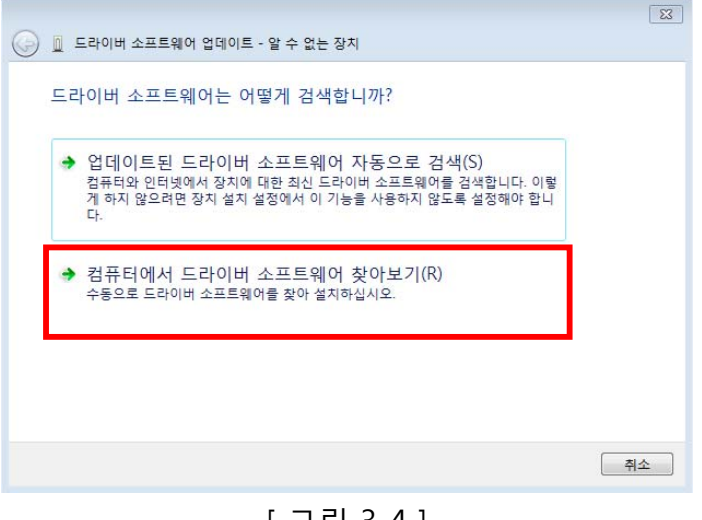

[그림 3-4]

서울시 동대문구 용두동 787 동의보감타워 1815 호 ㈜브이투테크놀러지코리아

3. [그림 3-5]의 화면이 나타나면 '찾아보기(R)'를 클릭하여 HR-6305 드라이버가 있는 폴더를 선택한다.

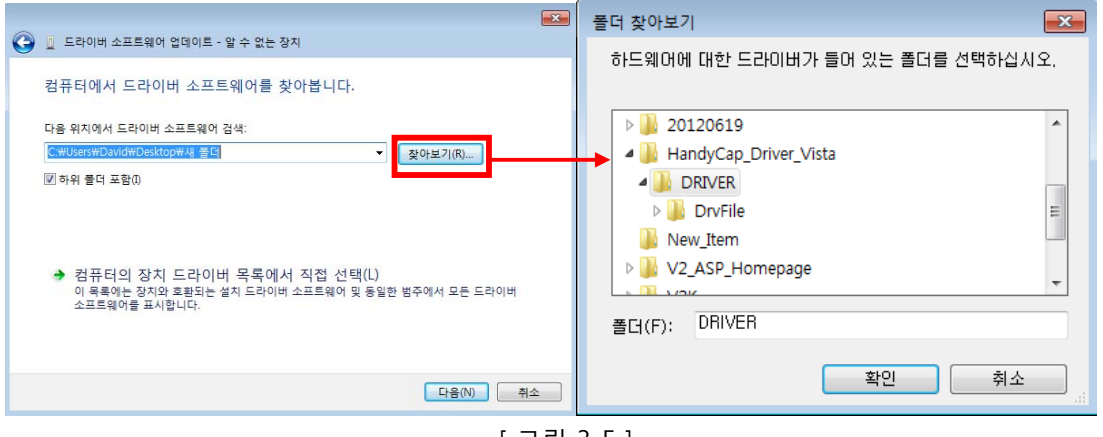

[그림 3-5]

4. 폴더를 선택 한 후 '다음(N)'을 누르면 설치가 진행되는데 설치 진행 중에 [그림 3-8 ]의 화면이 나타나다.

여기서 '이 드라이버 소프트웨어를 설치합니다(I)'을 선택하여 설치를 진행한다.

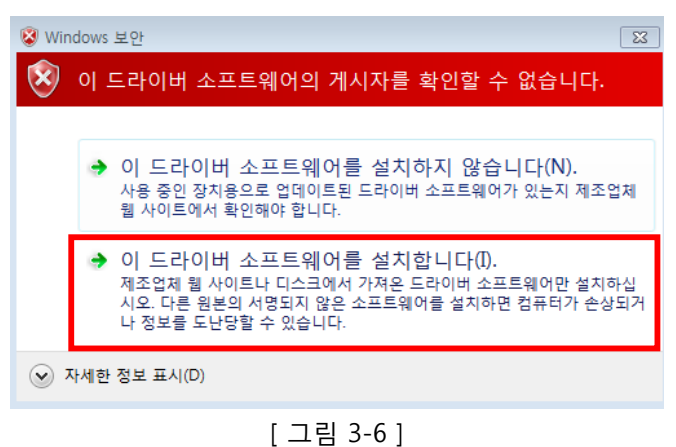

- 5. 설치가 완료되면 [그림 3-9]의 화면이 나타난다.

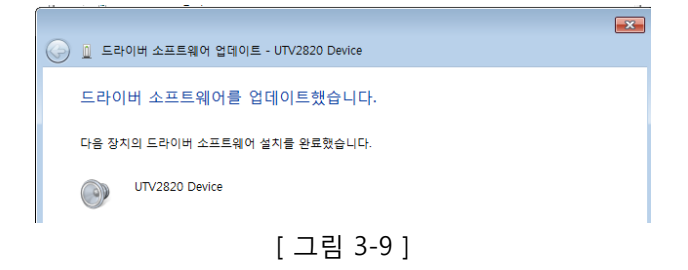

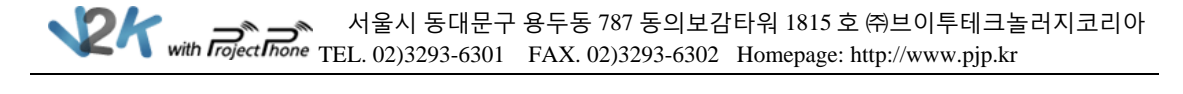

### 5. 설치 후 카메라 영상 확인

1. HR-6305 드라이버 설치 후 카메라 영상을 확인 하기 위해서는 별도의 프로그램이 필요하다.

☞ 카메라 영상 확인 가능한 프로그램 : amcap, Skype, Nateon 화상메신저,

S/W 화상회의...등

- 2. 위 카메라 영상 확인 프로그램 중 가장 간편하게 확인이 가능한 프로그램은 amcap 프로그램이다.
- 3. 카메라 영상 확인 프로그램인 amcap 의 설치 및 사용방법은 아래와 같다.
  - ㄱ. amcap 프로그램(데모버전)을 다운받는다.

(포탈 사이트에서 'amcap'이라고 검색하면 쉽게 찾을 수 있다.)

| NAV         | ER      | amcap • 234 अंगडल -                                                                                                    |
|-------------|---------|----------------------------------------------------------------------------------------------------|
| 통합검색        | >       | 연관검색어 및 amcap 다운로드 amcap사용법 윈도우7램 화성점 프로그램 웹캠 프로그램 amcap다운                                                                                                    |
| 블로그         | •       | manvcam 캠프로그램 캠녹화프로그램 캠사진프로그램                                                                                                    |
| 이미지         | >       | ¥27                                                                                                    |
| 지식iN        | >       |                                                                                                    |
| 동영상         | >       | <u>amcap</u> 2012,04,19   ❷ 검색대표시<br>amcan exe 는 웹캑 전단용으로 룬다. 출처: http://fif4seft/54eft/434 tistory.com/136                                                                 |
| 사이트         | >       | iq_up,blog,me/100156275939 iq_up님의 블로그 ㅣ 블로그 내 검색                                                                                                    |
| अभा         | >       | amcap 다운로드u 2011.09.14   🖉 검색어표시                                                                                                    |
| 머학사진        | >       | amcap 다운로드amcap 예제를 가지고 작업하고있습니다. amcap 예제 소스중 내용이 이해되실듯 현제 저는 amcap 예제를                                                                                                    |
| 뉴스          | >       | 가지고 하구있구요 해상도 amcap 입니다. 로지텍꺼보다 훨씬<br>blog.naver.com/dismai5200/100140004186 dismai5200님의블로그 I 블로그 내 검색                                                                     |
| 더보기         | ÷       |                                                                                                    |
| 정렬<br>정확도 3 | 최신순     | amcap ][캡,윈캡 프로그램] 2011.08.21 ✔ 검색어표시<br>amcap 이라는 프로그램입니다. amcap에서 만든 챔으로 활용하지만 저는 LG캡을 쓰고잇는데 되서 올려봅니다.<br>blog.naver.com/obbana/10116532667 Charing Love   블로그 내 검색       |
| 기간          |         | DirectShow의 AMCap Build 2010.08.24   🖉 검색머표시                                                                                                    |
| 전체          | 1일      | 결국, 내컴퓨터의C:\Program Files\PMicrosoft Platform SDK for Windows Server 2003 H2\PSamples\PMultimedia\DirectSh<br>ov\PCapture\PAMCap 저장된 AMCap 이라는 소스를 알게되었고, 이것을 찾아가 F5-F9-F10 |
| 1주          | 1달      | blog.naver.com/roboinside/80114094341 Code Generation ㅣ 블로그 내 검색                                                                                                    |
| 1년          | SITIOPE | 엘파이로 포팅된 amcap 입니다. 2009.12.24                                                                                                    |
|             | -9994   |                                                                                                    |
| 영역          |         | 털 수 있을 것입니다. 그리고 amcap는 많은 것을 참고될 수 있는 소스라고<br>aptinfo,tistory.com/64 - 조스고기의 생전가게(@josgogi)   블로그 내 검색                                                                     |
|             |         | [그림 5-1]                                                                                                    |

∟. amcap 를 다운 받아서 설치하면 PC 에 [그림 5-2]의 아이콘을 볼 수 있다.이 아이콘을 더블 클릭하여 실행시킨다.

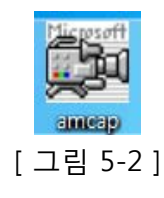

□. amcap 를 실행시키면 [그림 5-3]의 화면처럼 카메라 영상을 볼 수 있다.

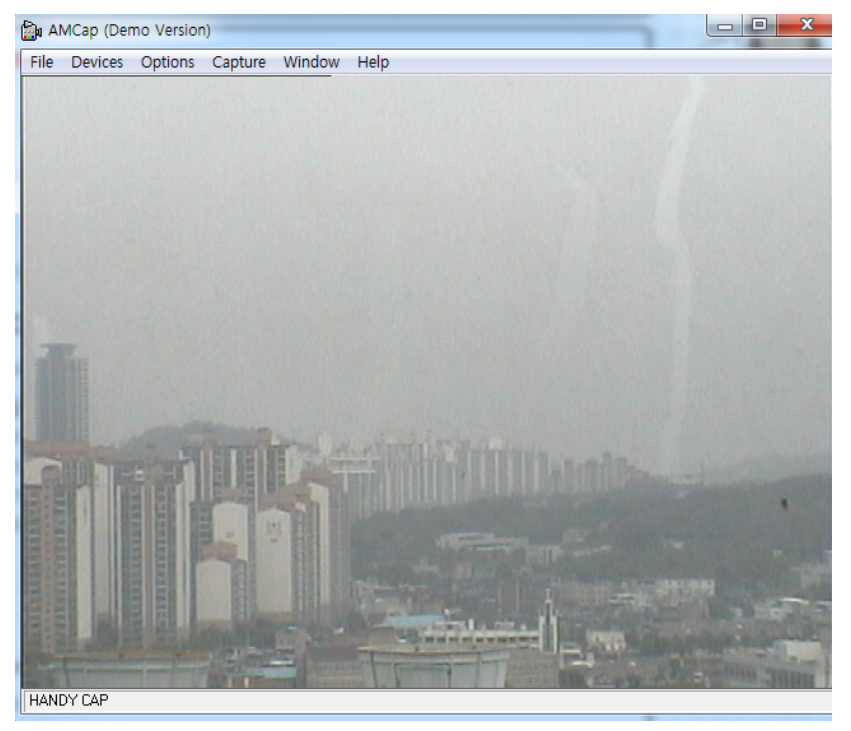

[그림 5-3]

 . 만약 카메라 영상이 안 보이는 경우에는 [그림 5-4]의 화면에서처럼 'Devices'가 제대로 선택되어 있는지 확인한다.

다른 디바이스가 선택되어진 경우 HR-6305 디바이스를 선택하여 준다.

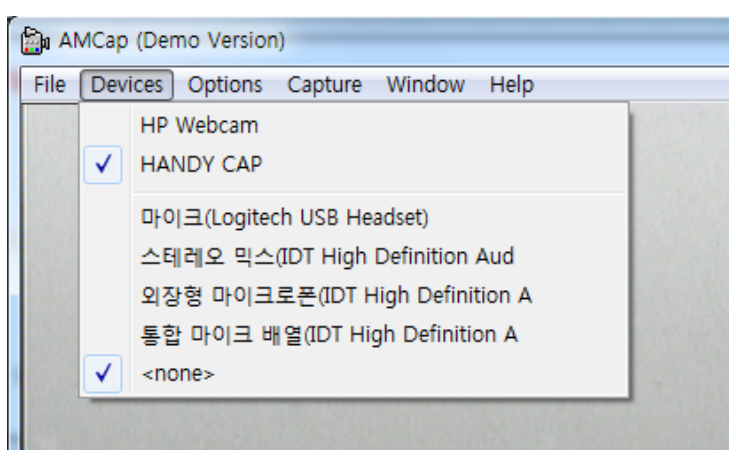

[그림 5-4]

- End of Document -